# Child Support Worksheet -

Access to the Family Law Software can be found on our website -

www.coloradojudicial.gov... Under Self-Help and Forms, Self-Help Resources, Family Cases, Calculate Support Payments... Access the Family Law Software...

# Colorado Child Support Calculator -

After following the link information on the previous screen, you will be brought to this page...

You will need to create a <u>free</u> account to use the calculator...

Click on "Click here" to begin...

Family Law Software

Pricing State Specific

pecific - About - For Individ

For Individuals - Pro Subscribers

Start Free Trial

Online Training | Support | Contact Us

Log in ·

#### Colorado Child Support Calculator

This calculator is provided by Family Law Software for the Colorado Judicial Department as a public service.

It is not just an estimator; it will give completely-accurate child support results.

The child support guideline calculation is contained in the free version of the Divorce Financial Planner web app from Family Law Software.

You may upgrade to the paid version of the app, but the free app will not time out, and you may use it for as long as you need it.

You will create an account, which you can log into again and again.

Your numbers will be saved each session. You will be able easily to change numbers and instantly see the impact on the child support guideline result.

Click the button below to go to a general information page about the app. From there, you can create an account and get started.

Click Here

#### Free Version -

This screen indicates that you are looking at the FREE calculator...

Click "Get Started" to create your account...

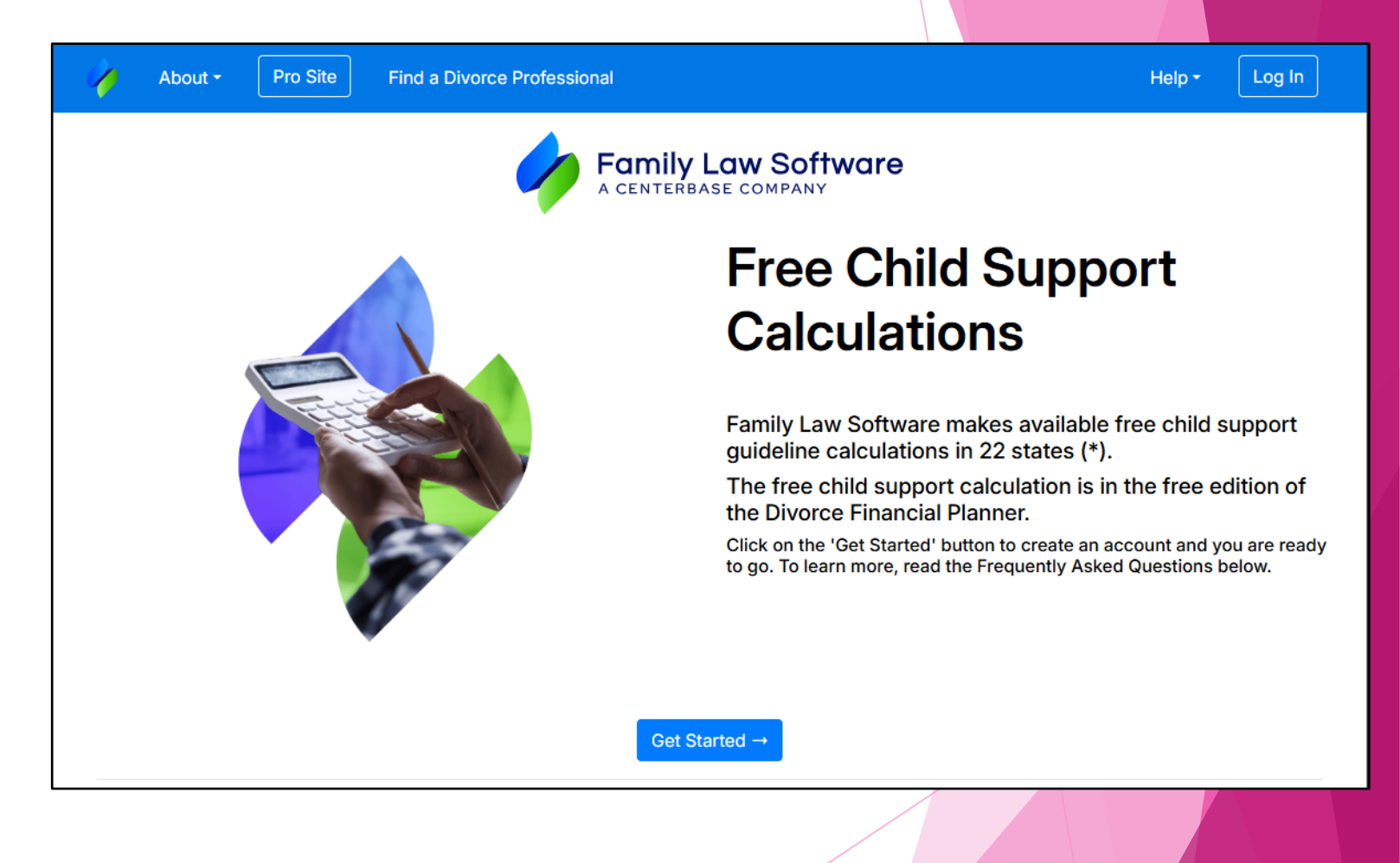

### Create an Account -

To create an account, you will need to enter the following information -

First Name...

Last Name...

Select your state...

Email address (this will be your user name)...

Click "Continue"...

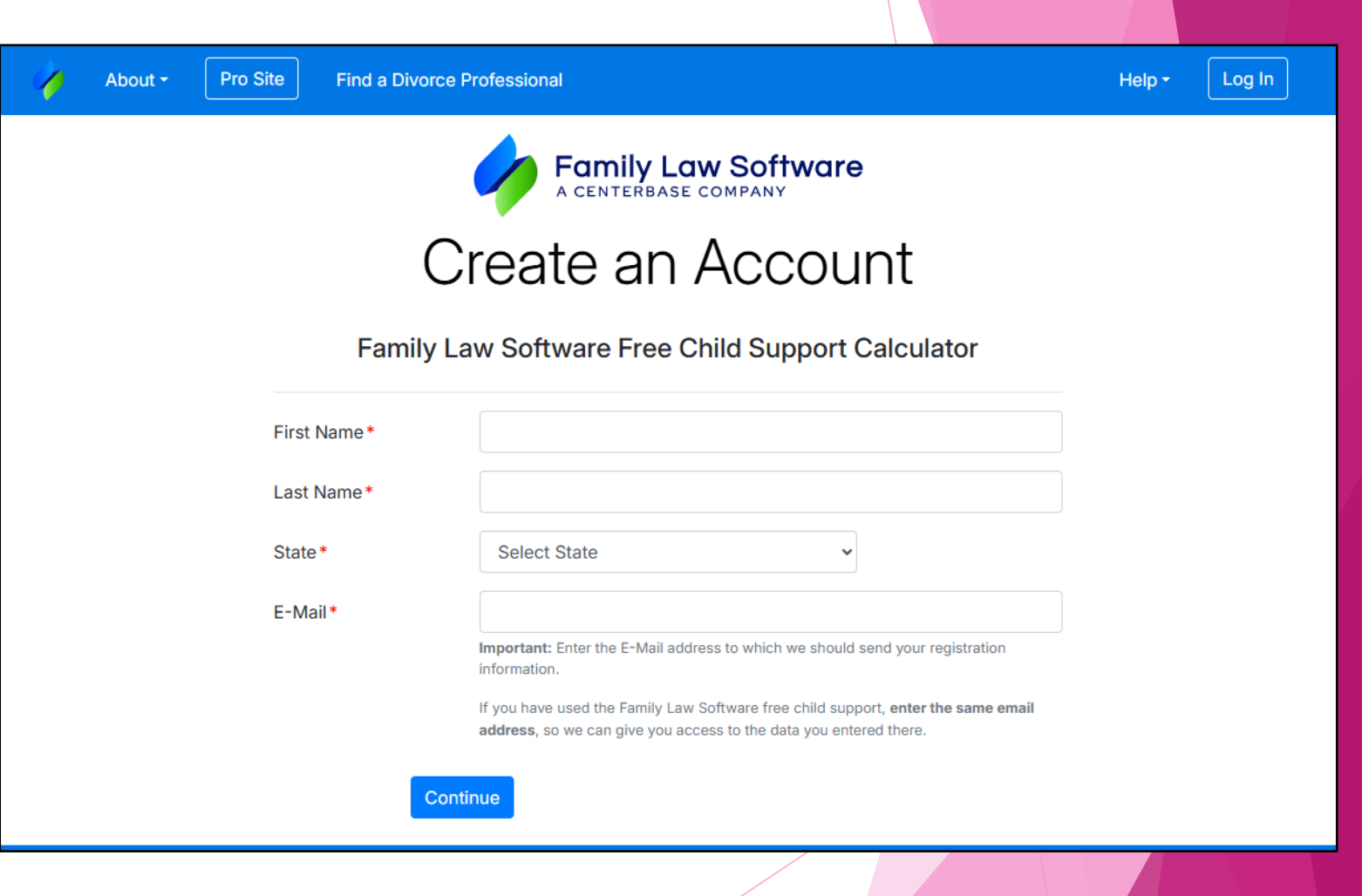

# Registration Confirmed -

This confirms your registration for the Free Child Support Account...

Click the link to create a password...

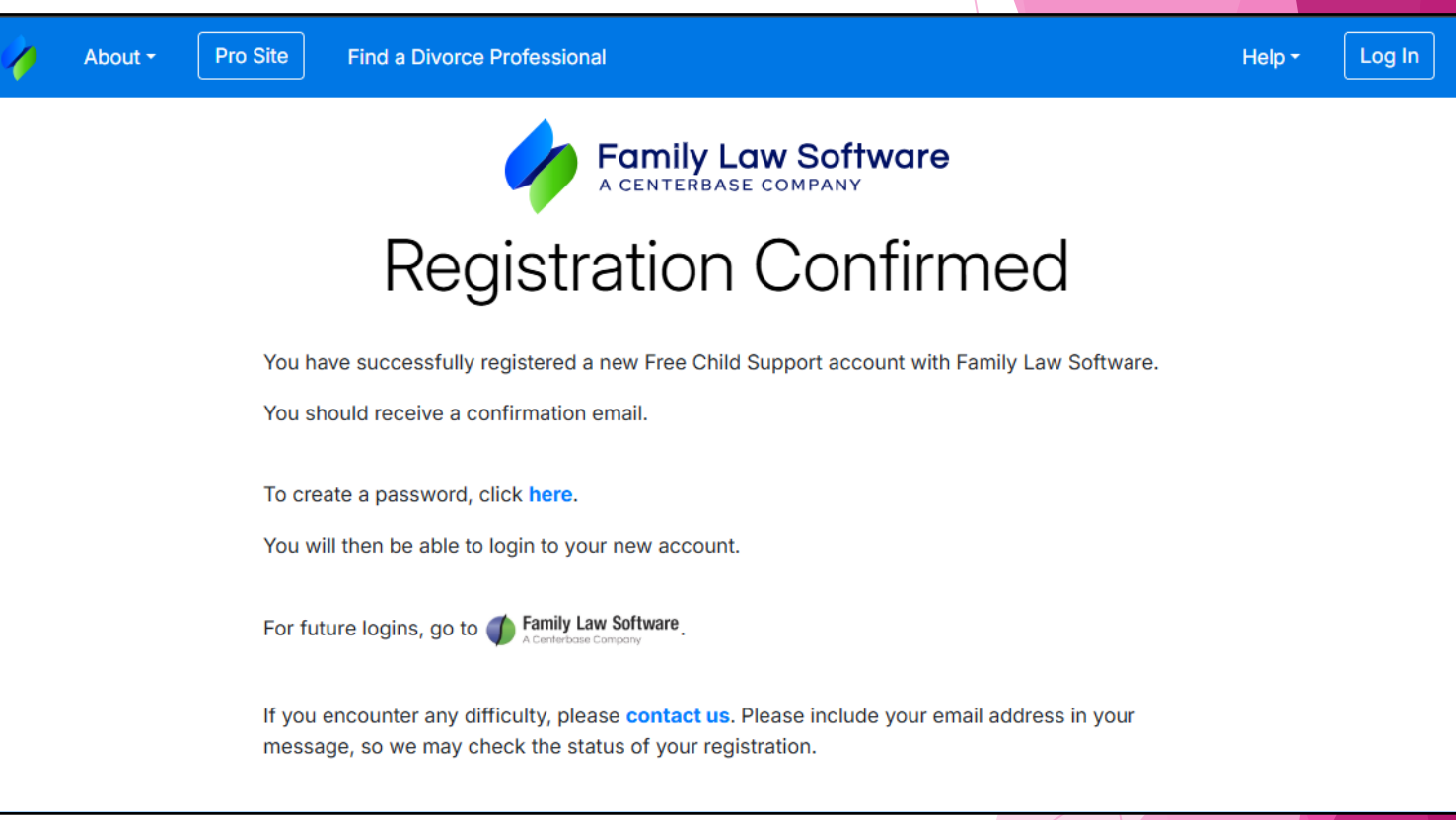

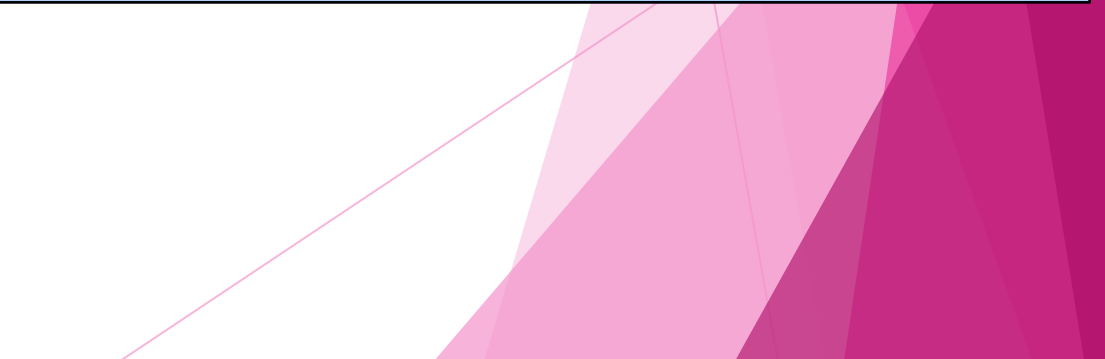

#### Create Password -

Enter your e-mail address...

Type your new password and re-enter your new password...

Passwords require -

Between 8 & 50 characters...

At least one numeric digit (0 thru 9) and one letter (A thru Z)...

No special characters except [@\_.-]...

Do not use any combination of first or last name...

Do not use any of your last 3 passwords...

Click "Set Password"...

| / | Family Law Software Cloud |                                                                                                    |  |
|---|---------------------------|----------------------------------------------------------------------------------------------------|--|
|   |                           | Set Password                                                                                                    |  |
|   | Your E-m                  | ail: Enter your e-mail                                                                                                    |  |
|   |                           | (Please enter the e-mail to which your password reset link was sent.)                                                                                                    |  |
|   |                           | Show Password 👁                                                                                                    |  |
|   | New Passwo                | rd: Enter your password                                                                                                    |  |
|   | Re-enter Passwo           | rd: Re-enter your password                                                                                                    |  |
|   |                           | Passwords require:<br>• 8 - 50 characters.<br>• At least one digit [0-9] and letter [a-z] or [A-Z].<br>• No special characters except: [@].<br>• Please do not use any combination of your first or last name.<br>• Please do not use any of your last three passwords.<br>Set Password & |  |
|   |                           |                                                                                                    |  |

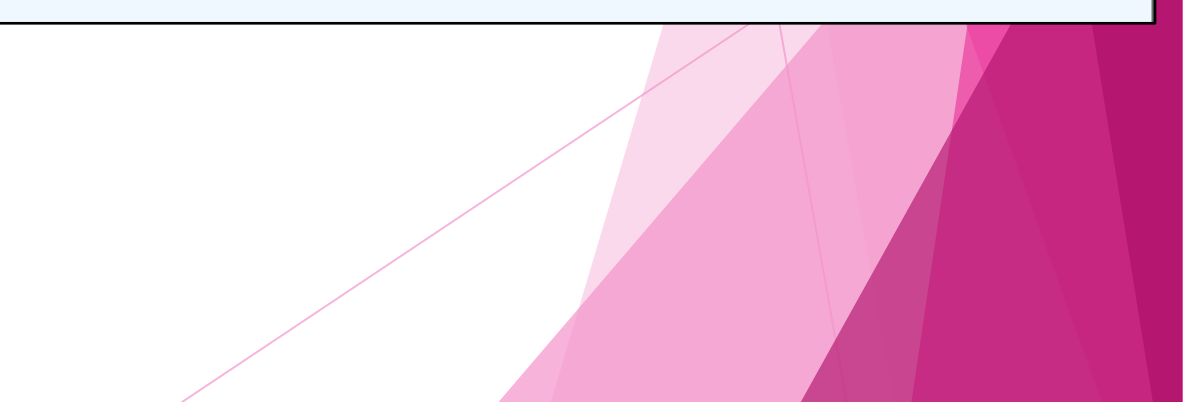

#### Password Success -

| Family Law Software                                                           |  |
|-------------------------------------------------------------------------------|--|
| You have successfully set your password.<br>Click the button below to log in. |  |
| Log In +D                                                                     |  |
|                                                                               |  |

You have successfully set your password...

Click "Log In" to return to the initial start screen...

# Log in with New Information -

Once at this page, enter your email and password to log in...

Click "Log In"...

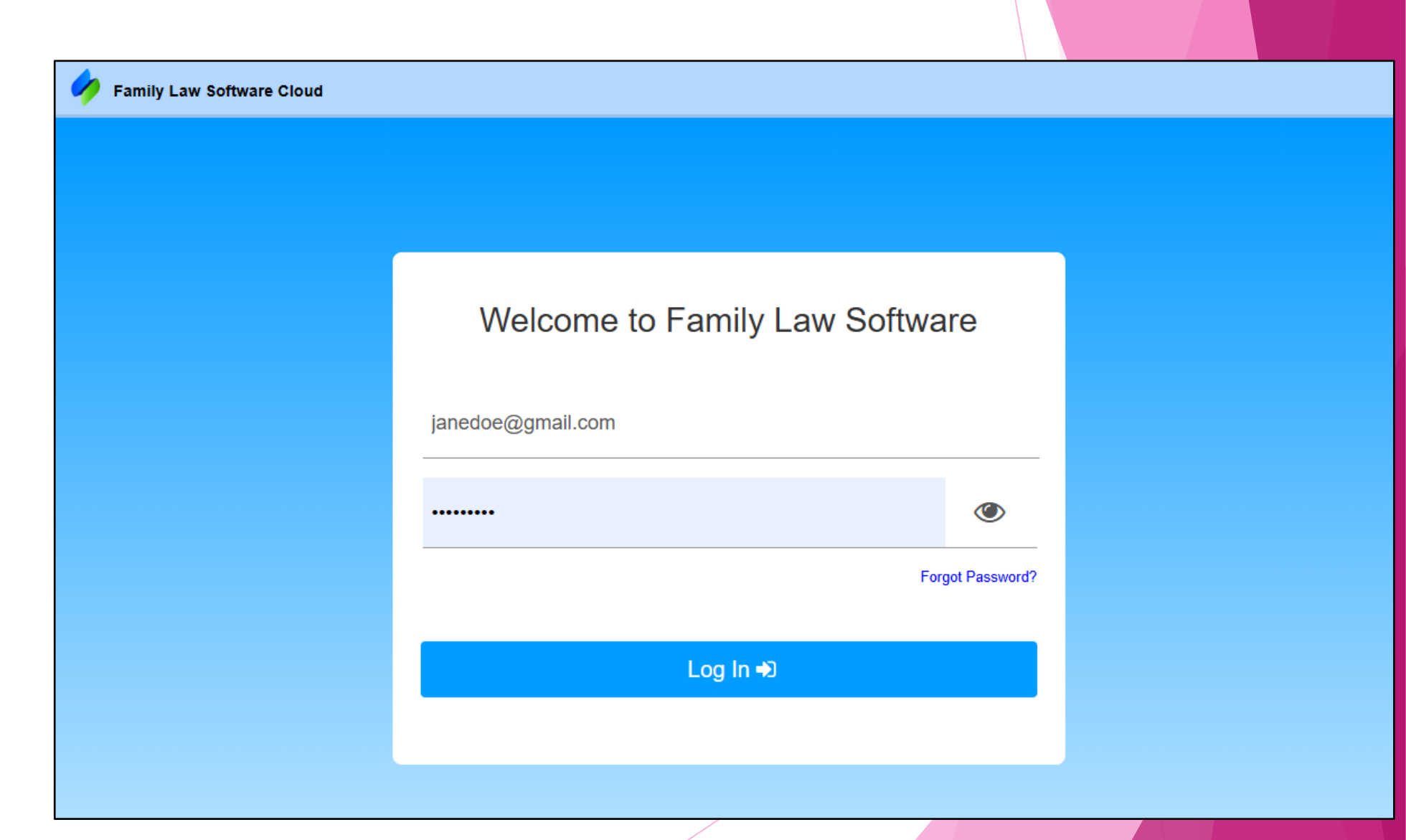

# Getting Started -

The first section you need to complete is Getting Started...

Click on the arrow next to Name and state to begin...

| 🔶 Family Law Software                                                                                                    | e Divorce Financial Planner                                                                                                    | 🔁 PDF | • |
|----------------------------------------------------------------------------------------------------|----------------------------------------------------------------------------------------------------|-------|---|
| =                                                                                                    | Getting Started                                                                                                    |       |   |
| <ul> <li>Getting Started</li> <li>My Support</li> <li>My Cash Flow</li> <li>My Property</li> <li>My Projections</li> <li>Export CSV</li> </ul> | <ul> <li>Welcome to the free version of the Divorce Financial Planner.</li> <li>If you just want to calculate child support, click the My Support tab at the top. <sup>1</sup></li> <li>If you also want to do quick budgeting, use the Getting Started tab (this screen, below).</li> <li>If you want help with all the financial aspects of your divorce, you may upgrade to the paid version, for as little as \$29.95. <sup>1</sup></li> <li><u>Click here for more info.</u></li> <li><u>Click here to upgrade.</u></li> <li>To do quick budgeting, click the buttons to open and complete each section below:</li> </ul> |       |   |
| <ul> <li>Support</li> <li>Program Help</li> </ul>                                                                                              | Name and state                                                                                                    |       |   |
|                                                                                                    | • Children <= Click here to enter children of this relationship.                                                                                                    |       |   |
|                                                                                                    | ● Wages                                                                                                    |       |   |
|                                                                                                    | O Mortgage                                                                                                    |       |   |
|                                                                                                    | O Totals                                                                                                    |       |   |

### Name and State -

Indicate the first and last name and state of residence of each party...

Indicate the date of birth for each party...

If you are submitting the worksheet on your own behalf, indicate the choice in the boxes and complete the contact information...

When done, click on the arrow next to Children...

| Name and state                                                                                                    |                                       |                             |  |
|----------------------------------------------------------------------------------------------------|---------------------------------------|-----------------------------|--|
|                                                                                                    | First name                            | Last name                   |  |
| 1. Your name and state                                                                                                    | Jane                                  | Doe                         |  |
| 2. Other party's name and state                                                                                                    | John                                  | Doe                         |  |
| 3. Click here to change the state                                                                                                    | whose child support rules apply:      | co                          |  |
| 4. Your birth date                                                                                                    | 01/01/1970                            |                             |  |
| 5. Other party's birth date                                                                                                    |                                       |                             |  |
| Information for Court Forms                                                                                                    | #                                     |                             |  |
| This software can generate form                                                                                                    | is to be submitted to a court for fai | mily law matters.           |  |
| ✓ Will the forms be filed by the                                                                                                    | party without attorney?               |                             |  |
| Or will the forms be filed by the forms be filed by the forms be filed by the forms be filed by the forms be filed by the forms be formed as the forms be formed as the forms be formed as the forms be formed as the forms be formed as the forms be formed as the forms be formed as the forms be formed as the forms be formed as the forms be formed as the forms be formed as the forms be formed as the forms be formed as the forms be formed as the form of the forms be formed as the form of the form of the forms be formed as the form of the forms be formed as the form of the form of the form o | ne attorney for: 📃 Jane 📃 Other pa    | arty                        |  |
| Neither. (Attorney information                                                                                                    | will be blank)                        |                             |  |
| Attorney or Party Contact Inform                                                                                                    | nation (the information below is wh   | at will show on the forms): |  |
| NameJane                                                                                                    | Doe                                   |                             |  |
| Atty Reg #                                                                                                    |                                       |                             |  |
|                                                                                                    |                                       |                             |  |
| Firm                                                                                                    |                                       |                             |  |
| Address 123 I                                                                                                    | Elm Street                            |                             |  |
|                                                                                                    |                                       |                             |  |
| City/State/Zip Fort                                                                                                    | Collins CO                            | 80521                       |  |
| Phone                                                                                                    | 555-555                               |                             |  |
| Fax                                                                                                    |                                       |                             |  |
| ianer                                                                                                    | loe@gmail.com                         |                             |  |

# Children -

Enter the number of children involved in the support order. This will populate a section for child information...

Enter the first name and date of birth for each child. Use the green plus sign to add additional children...

When done, click the arrow next to Wages...

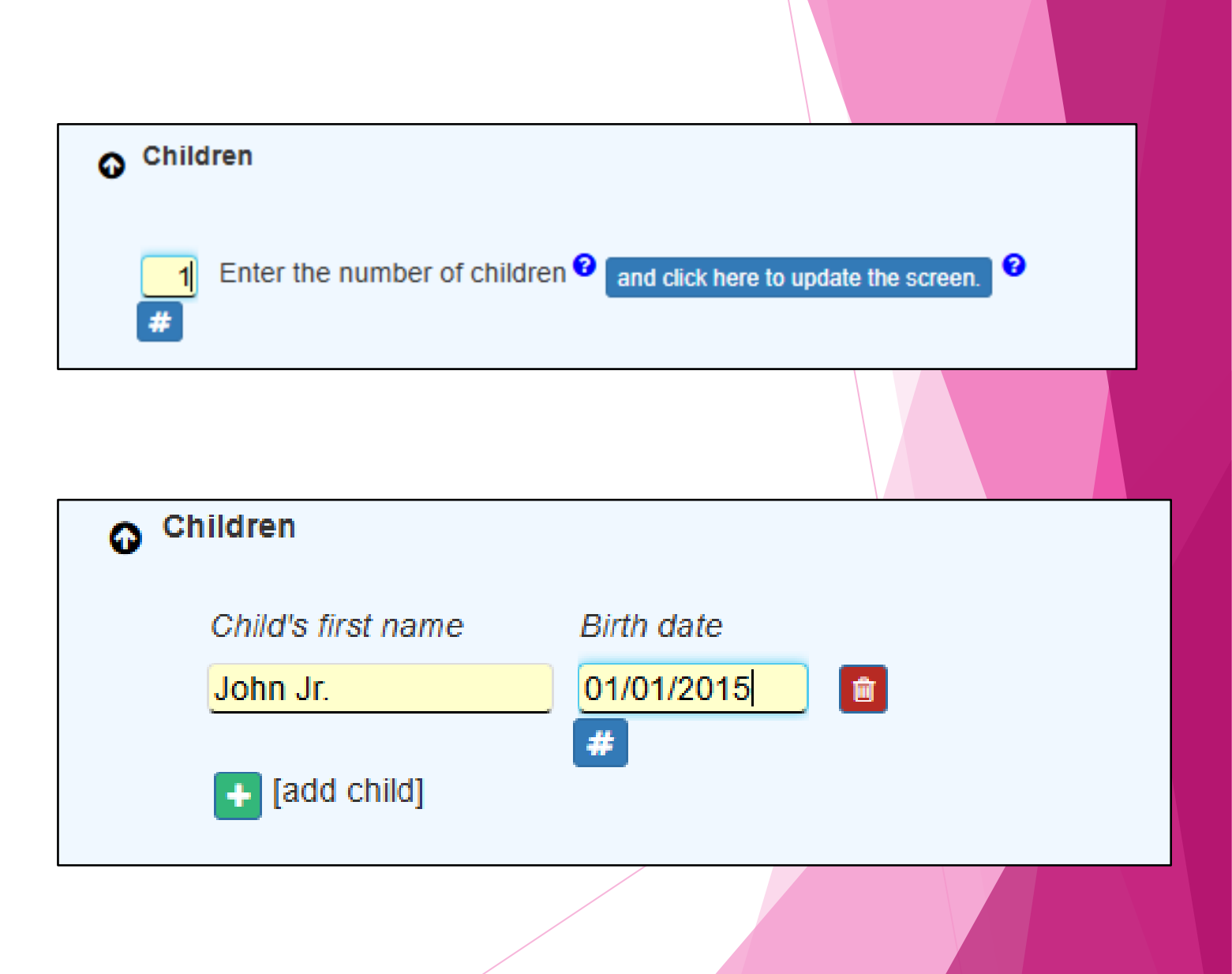

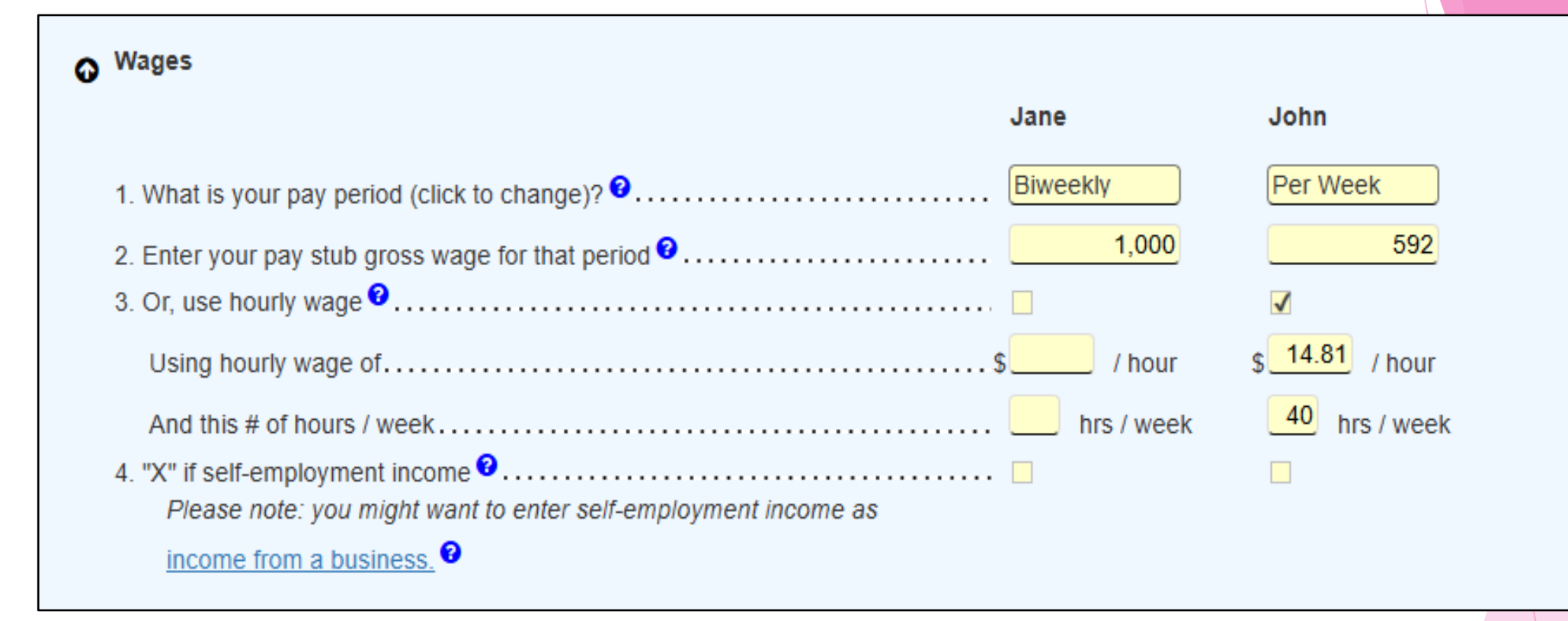

Enter the pay frequency for each party...

Enter the gross wages (before taxes) for the pay period as shown on the pay stub. If no information is available, use the hourly wage calculation by checking the box. The system auto populates 40 hours at the current state minimum wage but this can be adjusted accordingly...

When done, click on the arrow next to Mortgage...

#### Mortgage -

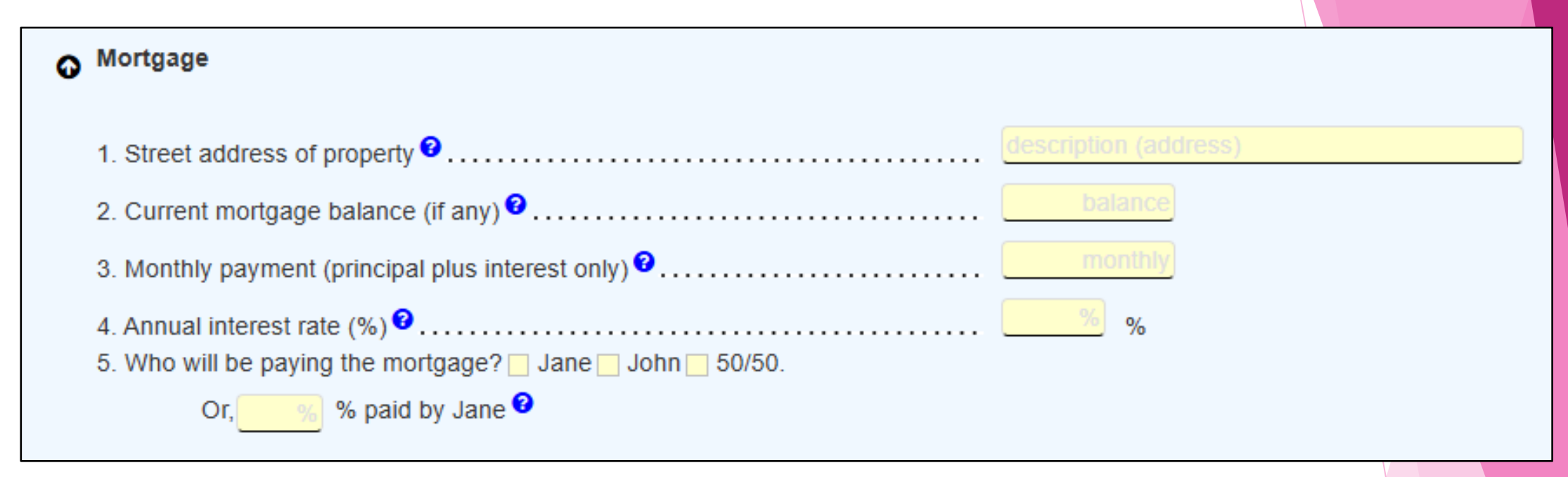

If there is currently a mortgage, indicate the address of the house, the current balance of the mortgage, the monthly payment amount and the interest rate...

For number 5, indicate how the mortgage will be split or the percentage that will be the responsibility of the filing party...

#### My Support -

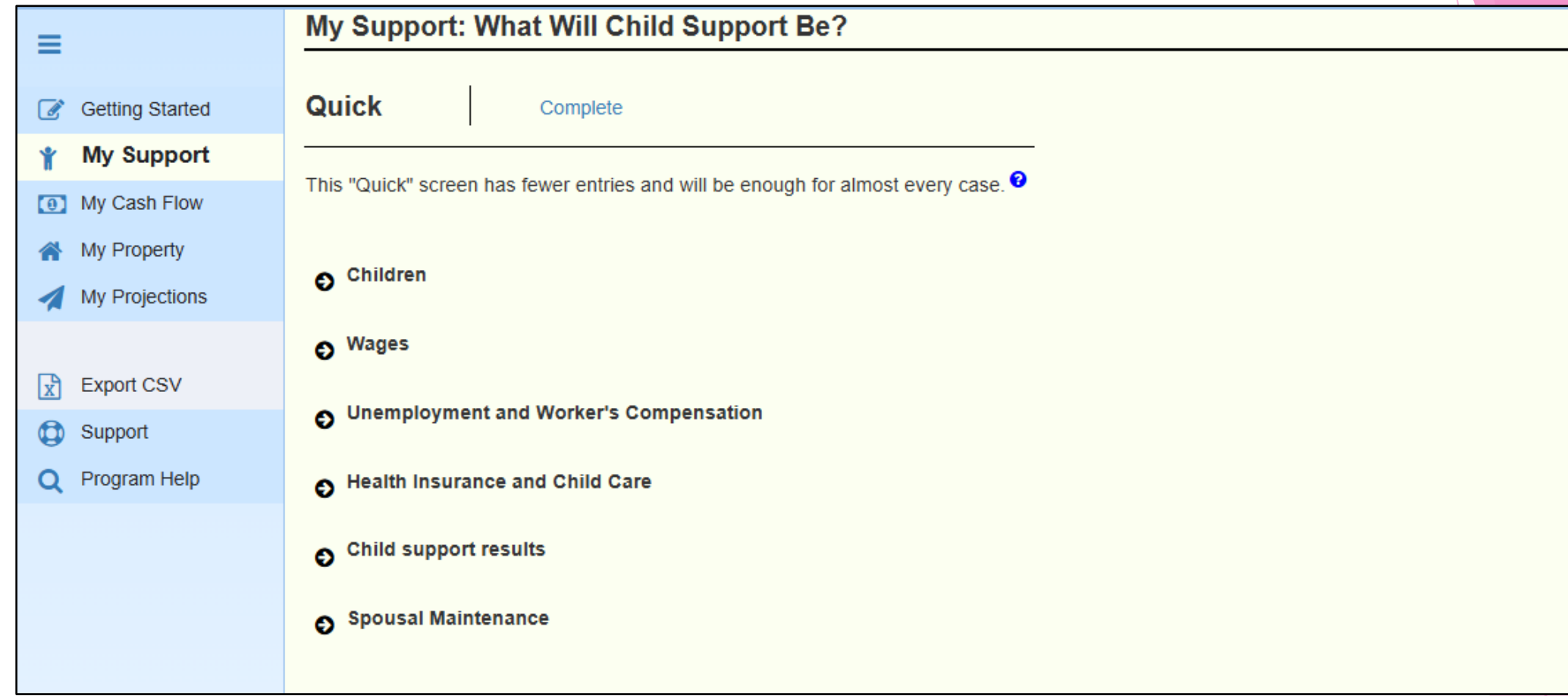

The next section that must be completed is My Support...

Click on My Support on the left side menu and then click on the link to Complete the Quick section...

# Case Info -

All previously entered values will be brought over to this section...

Enter the case number...

Enter the court information...

When done, scroll down to see additional options...

| QUICK            | Complete                                                                                          |
|------------------|---------------------------------------------------------------------------------------------------|
| This screen has  | the complete set of incomes and expenses that could affect the child support calculation.         |
| Jane Doe is: 🔽 I | Petitioner Respondent/Co-Petitioner                                                               |
| •                |                                                                                                   |
| Case No. (option | nal): 2025DR999                                                                                   |
| Click here to    | select court county & address.                                                                    |
| Or: Use          | your Court Information.                                                                           |
| Click h          | ere to go to the Print and Configurations page, where you can set your Court Information.         |
| Court Coun       | ity Larimer                                                                                       |
| Court Name       | e Larimer County Justice Center                                                                   |
| Court Addre      | 201 La Porte Ave, Suite 100                                                                       |
| oounnaan         | address                                                                                           |
|                  | Et Collins                                                                                        |
| Official and a   |                                                                                                   |
| Click here to    | save the current count county & address for new lifes.                                            |
| 🛛 "X" to us      | se the 2021 statute, which became effective on July 1, 2021. (Clear to use the 2017 guideline.) 🔮 |
|                  |                                                                                                   |

Adjustments -

You will now see a new menu of options for making adjustments to the previously entered information...

Click on the arrow next to Children to expand the section...

#### O Children {1}

• Wages and Filing Status

• Wage-Like Income

O Deductions Including Maintenance and Prior Support Orders

Adjustments including Child Care and Health Insurance

Additional Income

S Income to Exclude

• Income From Investments, Pensions, and IRA/401k

#### **Official Worksheets**

Click here to view and print the Official Child Support Worksheet

Click here to view and print the Official Spousal Maintenance Worksheet

# Number of Overnights -Sole Custody -

In this section, you will list the number of overnights that each child has with each parent. This helps the calculator In this example, one determine if support is based on Sole Custody or Shared parent will have all Custody... overnights so the system will use Schedule A Sole

Custody...

The box for "Show Sole

shared, but sole is less"

must always be

checked...

Children {1} Annual Children of the relationship: Select Overnight period: Overnights ? Custody for Eligible Birth date Tax or year 😯 Child's first name ? auideline 🕄 depndt of 😯 age? Jane John if enough overnights for John Jr. 01/01/2015 365.0 0.0 Jane Jane 🖪 [add child] Other children: Enter the number of other children ? and click here to update the screen SOLE CUSTODY Schedule A 1 Total # of children qualifying for child support (calculated from entries above). "X" for split custody (calculated). Each parent must have custody of at least one child. Show Sole if enough overnights for shared, but sole is less.

In this example, both parents have overnight visits so the system will use Schedule B Shared Custody...

The box for "Show Sole if enough overnights for shared, but sole is less" must always be checked... 1

# Number of Overnights -Shared Custody -

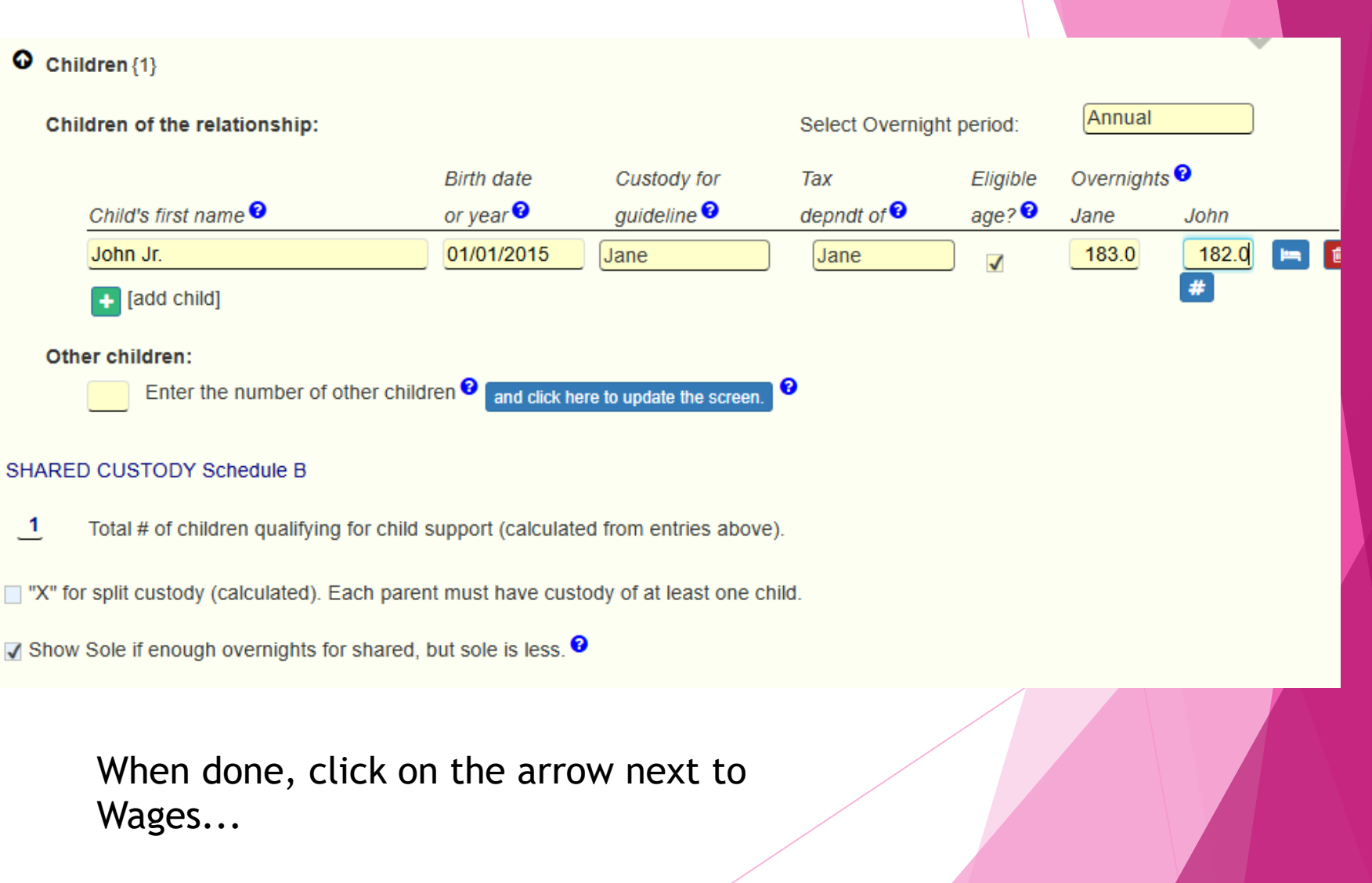

# Wages and Filing Status -

O

The previously entered wage information will auto-populate in the section...

Enter employment information for both parties, if you have it...

If there are wages from another employer, click the green plus sign to add that information for each party...

Indicate the proper tax filing status for each party...

When done, click on the arrow next to Wage-Like Income...

| Wages and Filing Status                                                         |                              |
|---------------------------------------------------------------------------------|------------------------------|
| Jane                                                                            | John                         |
| Gross <u>Wages</u> from pay stub <sup>6</sup>                                   | 592                          |
| Using what pay periodBiweekly                                                   | Per Week                     |
| Or, use hourly wage 🕄                                                           | $\checkmark$                 |
| Using hourly wage of / hour                                                     | \$ <mark>14.81</mark> / hour |
| And this # of hours / week hrs / week                                           | 40 hrs / week                |
| Use 50 weeks / year 🔨                                                           |                              |
| "X" if self-employment income 😧                                                 |                              |
| Please note: you might want to enter self-employment income below. 😢            |                              |
| Employer name                                                                   | employer name                |
| Employer Address                                                                | address                      |
| Employer City                                                                   | city                         |
| Employer State, Zip                                                             | zip                          |
|                                                                                 | 💼 🧔 💼                        |
| Add wages from another employer                                                 | + [add wage]                 |
| The tax year we are using is <b>2025. <u>Click here</u> to change it</b> .      |                              |
| Tax filing status in 2025 😧                                                     | Single                       |
| If married filing separately, does Jane qualify for the Earned income Credit? 😯 |                              |
| If married filing separately, does John qualify for the Earned income Credit? 🤨 |                              |

# WAGE-LIKE INCOME

Wage-Like Income

This section is for indicating any additional income being received by either party.

When done, click on the arrow next to Deductions.

|                                          |                                      | Jane               | John                  |
|------------------------------------------|--------------------------------------|--------------------|-----------------------|
|                                          |                                      | Monthly Non-tax? ? | Monthly Non-tax?      |
| Child support from previous relationship | p 🛛                                  | monthly 🗹 🕏        | 🤊 🦳 monthly 🖌 👳       |
| Spousal Maintenance previous relation    | ship 🛛                               | monthly 🗆 🤤        | l montinly 🔲 👳        |
| Unemployment comp                        |                                      | monthly 🗆 🦻        | l monthly 🗌 👳         |
| Public assistance <sup>2</sup>           |                                      | monthly 🔽 🧟        | le monthly 🔽 👳        |
| Bonuses 🛛                                |                                      | monthly 🗆 🕏        | e monthly 🗌 👳         |
| Commissions 🛛                            |                                      | monthly 🗆 🧯        | le monthly 🔲 👳        |
| Tips 🛛                                   |                                      | monthly 🗆 🦻        | l monthly 🔲 👳         |
| Overtime 🛛                               |                                      | monthly 🗆 🧯        | le monthly 🔲 👳        |
| Disability benefits                      |                                      | monthly 🗆 🕏        | e monthly 🗌 🕖         |
| Workers' compensation                    |                                      | monthly 🔽 🧟        | e monthly 🖌 👳         |
| Royalties                                |                                      | monthly 🗆 🦻        | l monthly 🗌 👳         |
| Rent from spouse                         |                                      | monthly 🗆 🧯        | l monthly 🗆 👳         |
| Deferred compensation                    |                                      | monthly 🗆 🦻        | 🔊 📃 monthly 🗌 👳       |
| New spouse income (tax purposes only     | /) <b>0</b>                          | monthly 🗆 🧔        | 🔊 📄 monthly 🗖 👳       |
| Social Security benefits received ?      |                                      | monthly            | e monthly             |
| Jane                                     | Monthly Non-Tay?                     | Jo                 | hn<br>Monthly Non-Tay |
| description                              | monthly                              | description        | monthly               |
| description                              | monthly 🔲 👳                          | description        | monthly               |
| description                              | monthly 🔲 🖻                          | description        | monthly               |
| description                              | monthly 🔲 👳                          | description        | monthly               |
| description                              | monthly 🔲 👳                          | description        | monthly               |
| description                              | monthly 🔲 👳                          | description        | monthly               |
| description                              | monthly 🗆 👳                          | description        | monthly               |
| description                              | monthly 🔲 👳                          | description        | monthly               |
| description                              | monthly 🔲 👳                          | description        | monthly               |
| description                              | monthly                              | description        | monthly               |
|                                          |                                      |                    |                       |
| Child's benefits received as a result of | a parent's retirement or disability. |                    |                       |
|                                          |                                      | Jane               | John                  |
| a. By a parent, based on the parent's O  | WN record (\$/mo) <sup>2</sup>       | monthly            | monthly               |
| b. By a parent, based on the OTHER p     | arent's record (\$/mo) ?             | monthly            | monthly               |
|                                          |                                      |                    |                       |

### **Deductions** -

In this section, indicate any spousal maintenance to be paid for this relationship...

Indicate any spousal maintenance or child support paid for prior relationships...

When done, click the arrow next to Adjustments...

| Ø | Deductions Including Maintenance and Prior Support Orders                                           |            |
|---|----------------------------------------------------------------------------------------------------|------------|
|   | 1. Spousal Maintenance for this relationship (if any)                                               |            |
|   | ✓ "X" to use the calculated spousal maintenance statutory amount and duration (law effective 2014). |            |
|   | Date married: 01/01/2013                                                                            |            |
|   | Date of decree or the date of the hearing on disposition of property (whichever is earlier):        | 04/15/2025 |
|   | Amount: \$ 0 per Month                                                                              |            |
|   | Start month/year: 1 / 2025                                                                          |            |
|   | End month / year: 12 / 2030                                                                         |            |
|   | Who will be paying: John                                                                            |            |
|   | Duration of maintenance under statute: 6 years and 0 months                                         |            |
|   | Jane                                                                                                | John       |
|   | 2. Maintenance paid on prior relationship, per month monthly                                        | monthly    |
|   | ✓ Is the spousal maintenance paid by Jane on account of a prior relationship NOT tax deductible?    |            |
|   | Is the spousal maintenance paid by John on account of a prior relationship NOT tax deductible?      |            |
|   | 3. Child Support paid on prior relationship, per month                                              | monthly    |
|   | 4. Ordered post-secondary education per month (rare) ? monthly                                      | monthly    |
|   |                                                                                                    |            |

# Childcare and Health Insurance -

In this section, you will indicate any expenses regarding childcare, health insurance and medical costs. Be sure to indicate the amount of each expense that is covered by each parent...

#### Adjustments including Child Care and Health Insurance

Showing Adjustment entries for sole and shared custody. Update screen if split custody applies.

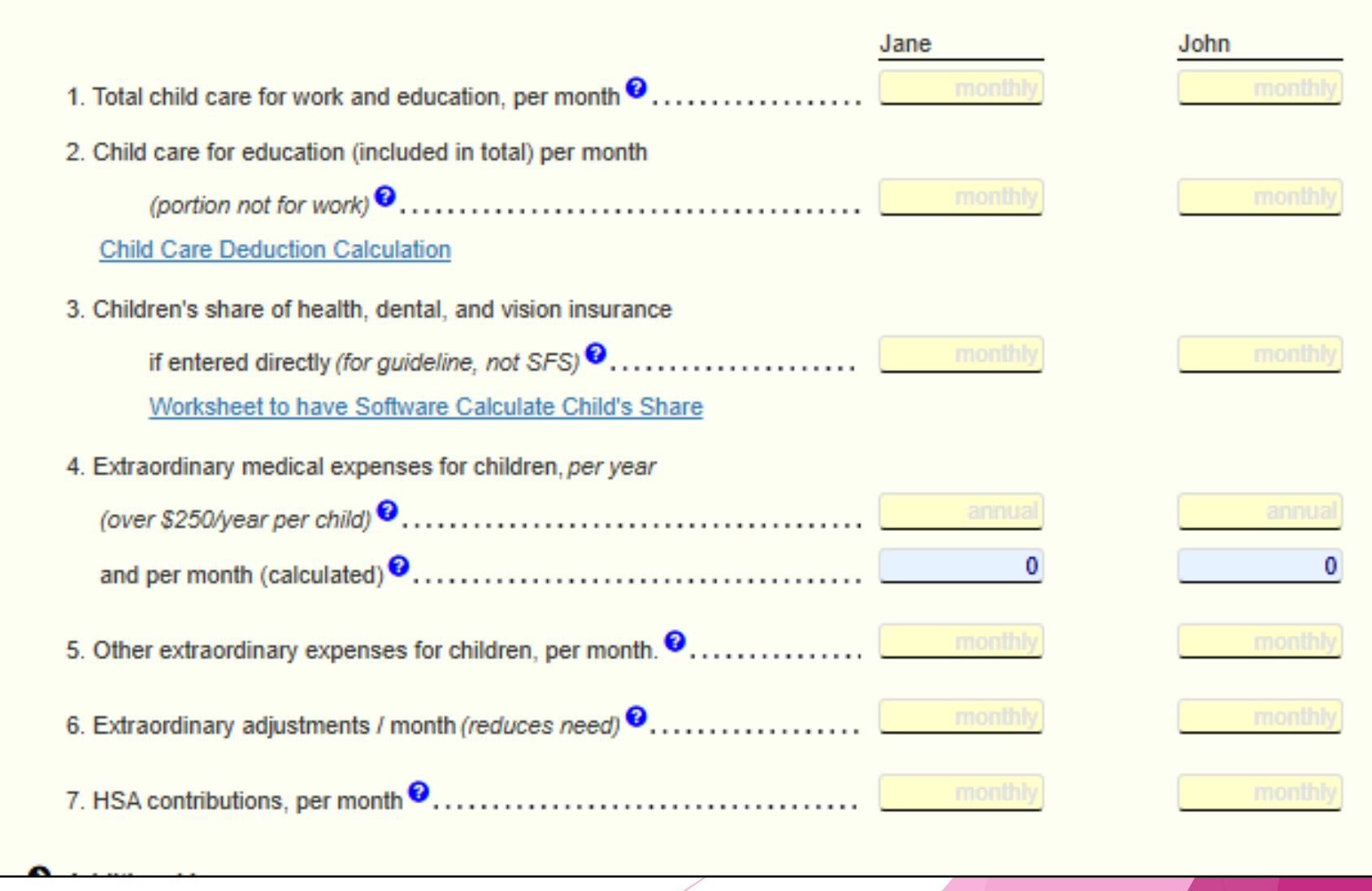

## Other Information -

The remaining options are rarely used but may be necessary for your situation. If so, click the arrow to expand the section and complete the required information...

When complete, click the link "Click here to view and print the Official Child Support Worksheet"...

#### Additional Income

Income to Exclude

Income From Investments, Pensions, and IRA/401k

#### Official Worksheets

Click here to view and print the Official Child Support Worksheet

Click here to view and print the Official Spousal Maintenance Worksheet

Note - If a Spousal Maintenance Worksheet is needed, click the link "Click here to view and print the Official Spousal Maintenance Worksheet"... If your entries prompted Worksheet A Sole Custody, you will see this worksheet on your screen...

Click the PDF icon in the upper right corner to download the worksheet as a PDF. From there, you can hit the printer icon to print the worksheet...

# Completed Worksheet -Sole Custody -

| Colorado Chil       | d Support Worksh          | eet             |              |                  |               | Video |  |  |
|---------------------|---------------------------|-----------------|--------------|------------------|---------------|-------|--|--|
|                     |                           |                 |              |                  |               |       |  |  |
| at Mate             |                           |                 |              |                  |               |       |  |  |
| - Note              |                           |                 |              |                  |               |       |  |  |
| District Court      | Denver Juvenile Cou       | t               |              |                  |               |       |  |  |
| Larimer             |                           | County, C       | Colorado     |                  |               |       |  |  |
| Court Address:      | 201 La Porte Ave, Suite 1 | 00              |              |                  |               |       |  |  |
| Court Address.      |                           |                 |              |                  |               |       |  |  |
|                     |                           |                 |              |                  |               |       |  |  |
|                     | Ft. Collins               | , <b>CO</b>     | 80521        |                  |               |       |  |  |
| In Re:              |                           |                 |              |                  |               |       |  |  |
| Civil Union of:     |                           |                 |              |                  |               |       |  |  |
|                     |                           |                 |              |                  |               |       |  |  |
| I ne marriage of    |                           |                 |              |                  |               |       |  |  |
| Parental Response   | nsibilities concerning:   |                 |              |                  |               |       |  |  |
|                     |                           |                 |              |                  |               |       |  |  |
| Petitioner: Jane Do | e                         |                 |              |                  |               |       |  |  |
| Co-Petitioner/Resp  | ondent: John Doe          |                 |              |                  | CI USE ONLI   |       |  |  |
| Party Without Attor | ney (Name and Address):   |                 |              | Case Number      |               |       |  |  |
| Jane Doe            |                           |                 |              | 2025DR999        |               |       |  |  |
| 123 Elm Street      |                           |                 |              |                  |               |       |  |  |
| Fort Collins CO.    | 20524                     |                 |              |                  |               |       |  |  |
| Torr Collins, CO (  | JUJ21                     |                 |              |                  |               |       |  |  |
| Phone: 555-555-     | 555 Email: janedo         | e@gmail.com     |              |                  |               |       |  |  |
| Fax:                | Atty. Reg. #:             |                 |              | Division:        | Courtroom:    |       |  |  |
|                     | WORKSHEET A               | CHILD SUPPORT O | BLIGATION: S | OLE PHYSICAL CAR | E             |       |  |  |
| Children            |                           | Date of Birth   | Children     |                  | Date of Birth |       |  |  |
| John Jr.            |                           | 01/01/2015      |              |                  |               |       |  |  |
|                     |                           |                 |              |                  |               |       |  |  |
| C                   |                           |                 |              |                  |               |       |  |  |
|                     |                           |                 |              |                  |               |       |  |  |

# Completed Worksheet -

### Shared Custody -

|                                                                                                    | d Support Worksheet                                                         |                                                       |                          |                                                                  | Video  |  |
|----------------------------------------------------------------------------------------------------|-----------------------------------------------------------------------------|-------------------------------------------------------|--------------------------|------------------------------------------------------------------|--------|--|
| + Note                                                                                                    |                                                                             |                                                       |                          |                                                                  |        |  |
| District Court                                                                                                    | Denver Juvenile Court                                                       |                                                       |                          |                                                                  |        |  |
| Larimer                                                                                                    |                                                                             | County, Col                                           | lorado                   |                                                                  |        |  |
| Court Address:                                                                                                    | 201 La Porte Ave, Suite 100                                                 |                                                       |                          |                                                                  |        |  |
| Court Address.                                                                                                    |                                                                             |                                                       |                          |                                                                  |        |  |
|                                                                                                    | The Calling                                                                 |                                                       | 0504                     |                                                                  |        |  |
|                                                                                                    | FL COMINS                                                                   | ,00 8                                                 | 0521                     | -                                                                |        |  |
| In Re:                                                                                                    |                                                                             |                                                       |                          |                                                                  |        |  |
| Civil Union of:                                                                                                    |                                                                             |                                                       |                          |                                                                  |        |  |
| The Marriage of                                                                                                    | :                                                                           |                                                       |                          |                                                                  |        |  |
| Darental Decod                                                                                                    | nsibilities concerning:                                                     |                                                       |                          |                                                                  |        |  |
|                                                                                                    | insibilities concerning.                                                    |                                                       |                          |                                                                  |        |  |
| Petitioner, Jane D                                                                                                    | Ne .                                                                        |                                                       |                          |                                                                  |        |  |
| and                                                                                                    |                                                                             |                                                       |                          | COURT USE C                                                      | ONLY   |  |
| o o                                                                                                    | andant: John Dee                                                            |                                                       |                          |                                                                  |        |  |
| Co-Petitioner/Res                                                                                                    | ondeni. John Doe                                                            |                                                       |                          | One New York                                                     |        |  |
| Co-Petitioner/Resp<br>Party Without Atto                                                                                                    | ney (Name and Address):                                                     |                                                       |                          | Case Number                                                      |        |  |
| Co-Petitioner/Resp<br>Party Without Atto<br>Jane Doe                                                                                          | ney (Name and Address):                                                     |                                                       |                          | Case Number 2025DR999                                            |        |  |
| Co-Petitioner/Resp<br>Party Without Attor<br>Jane Doe<br>123 Elm Street                                                                       | ney (Name and Address):                                                     |                                                       |                          | Case Number 2025DR999                                            |        |  |
| Co-Petitioner/Resp<br>Party Without Attor<br>Jane Doe<br>123 Elm Street<br>Fort Collins, CO                                                   | ney (Name and Address):<br>80521                                            |                                                       |                          | Case Number 2025DR999                                            |        |  |
| Co-Petitioner/Resp<br>Party Without Attor<br>Jane Doe<br>123 Elm Street<br>Fort Collins, CO<br>Phone: 555-555                                 | ney (Name and Address): 80521 555 Email: janedoe@g                          | mail.com                                              |                          | Case Number<br>2025DR999                                         |        |  |
| Co-Petitioner/Resp<br>Party Without Attor<br>Jane Doe<br>123 Elm Street<br>Fort Collins, CO<br>Phone: 555-555                                 | ney (Name and Address):<br>80521<br>555 Email: janedoe@g                    | mail.com                                              |                          | Case Number<br>2025DR999<br>Division: Court                      | Iroom: |  |
| Co-Petitioner/Resp<br>Party Without Attor<br>Jane Doe<br>123 Elm Street<br>Fort Collins, CO<br>Phone: 555-555<br>Fax:                         | 80521<br>555 Email: janedoe@g<br>Atty. Reg. #:<br>WORKSHEET B - CHILE       | mail.com                                              | IGATION: SHA             | Case Number 2025DR999 Division: Court                            | troom: |  |
| Co-Petitioner/Resp<br>Party Without Attor<br>Jane Doe<br>123 Elm Street<br>Fort Collins, CO<br>Phone: 555-555<br>Fax:<br>Children             | 80521<br>555 Email: janedoe@g<br>Atty. Reg. #:<br>WORKSHEET B - CHILE       | mail.com<br>) SUPPORT OBLI<br>te of Birth             | IGATION: SHA<br>Children | Case Number 2025DR999 Division: Court                            | troom: |  |
| Co-Petitioner/Ress<br>Party Without Attor<br>Jane Doe<br>123 Elm Street<br>Fort Collins, CO<br>Phone: 555-555<br>Fax:<br>Children<br>John Jr. | 80521<br>555 Email: janedoe@g<br>Atty. Reg. #:<br>WORKSHEET B - CHILE<br>01 | mail.com<br>D SUPPORT OBLI<br>ie of Birth<br>/01/2015 | IGATION: SHA<br>Children | Case Number<br>2025DR999<br>Division: Court<br>RED PHYSICAL CARE | room:  |  |

**PDF** 

If your entries prompted Worksheet B Shared Custody, you will see this worksheet on your screen...

Click the PDF icon in the upper right corner to download the worksheet as a PDF. From there, you can hit the printer icon to print the worksheet...

### File the Worksheet -

Once printed, sign and date the document...

The Child Support Worksheet should then be filed into the case with the Parenting Plan...